## How to Change Your Username

In the US Soccer Learning Center

## First head to <a href="https://learning.ussoccer.com/">https://learning.ussoccer.com/</a>

## At the landing page scroll down to select the tab titled Coaching Education

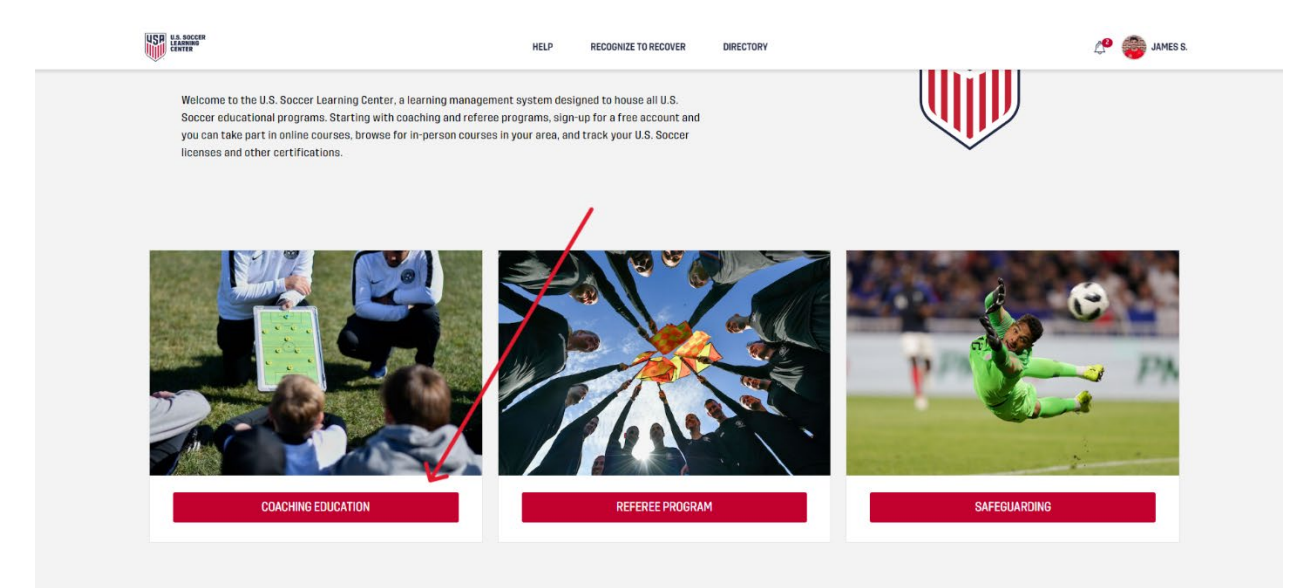

Next, click your name/profile photo in the top right corner of the screen, a dropdown menu will appear. Within the dropdown menu, select "**Profile**"

COURSES 🤌 🎒 JAMES S. 🕝 ADMIN GROUPS INFO PLANNING HELP RECOGNIZE TO RECOVER DIRECTORY COACHING LICENS OTS PATHWAY GRAS Coaching license pathway iding all co aches, from beginner to advanced, with education tailored to their ex 4v4 seds of their players. The Coaching License Pathway consists of a series of courses designed to meet the specific needs of a cach at every step of the way. U.S. Soccer believes aducation is a journey, and our goal is to provide the necessary tools, guidar dimenteration acceleration free was able to be way. ing their wa MY COU 9 v 9 11 v 11 LOG

Once you've select profile, you will see your information displayed, click "**Update Contact Details**" located in the bottom right corner of the contact details section (see below).

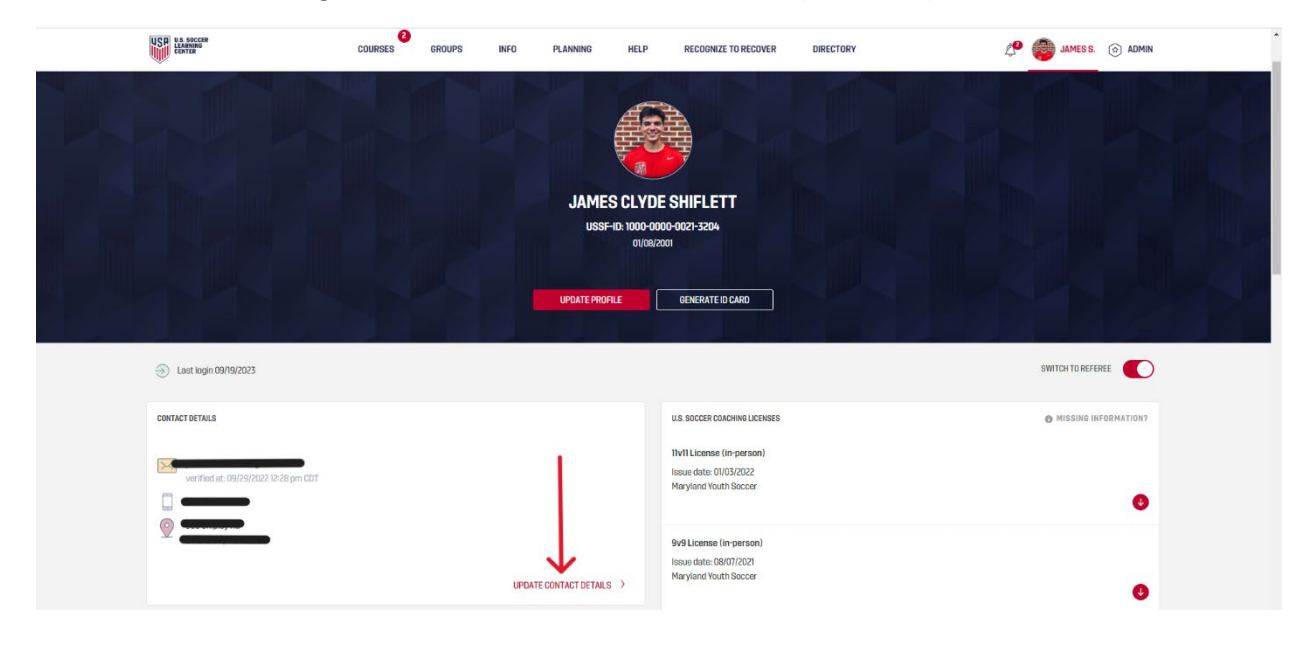

Now your **contact details** should display as a pop up, you can change any information here you'd like.

To change your username, you'll change your EMAIL once your email is changed, you'll have to confirm the email by opening a link sent by US Soccer to that email.

Please provide us with your contact details and keep them updated at all times so that we can get in touch with you.

| EMAIL                    |          |
|--------------------------|----------|
| Jimmy@msysa.org          | <u> </u> |
| PARENT OR GUARDIAN EMAIL |          |
|                          | 0        |
|                          |          |

PHONE